# Корректировка личных данных в настройках Moodle (https://moodle.ksmi.kg/

Составил: Килин Александр Лазаревич Тел 0552-46-90-05 (вотсап)

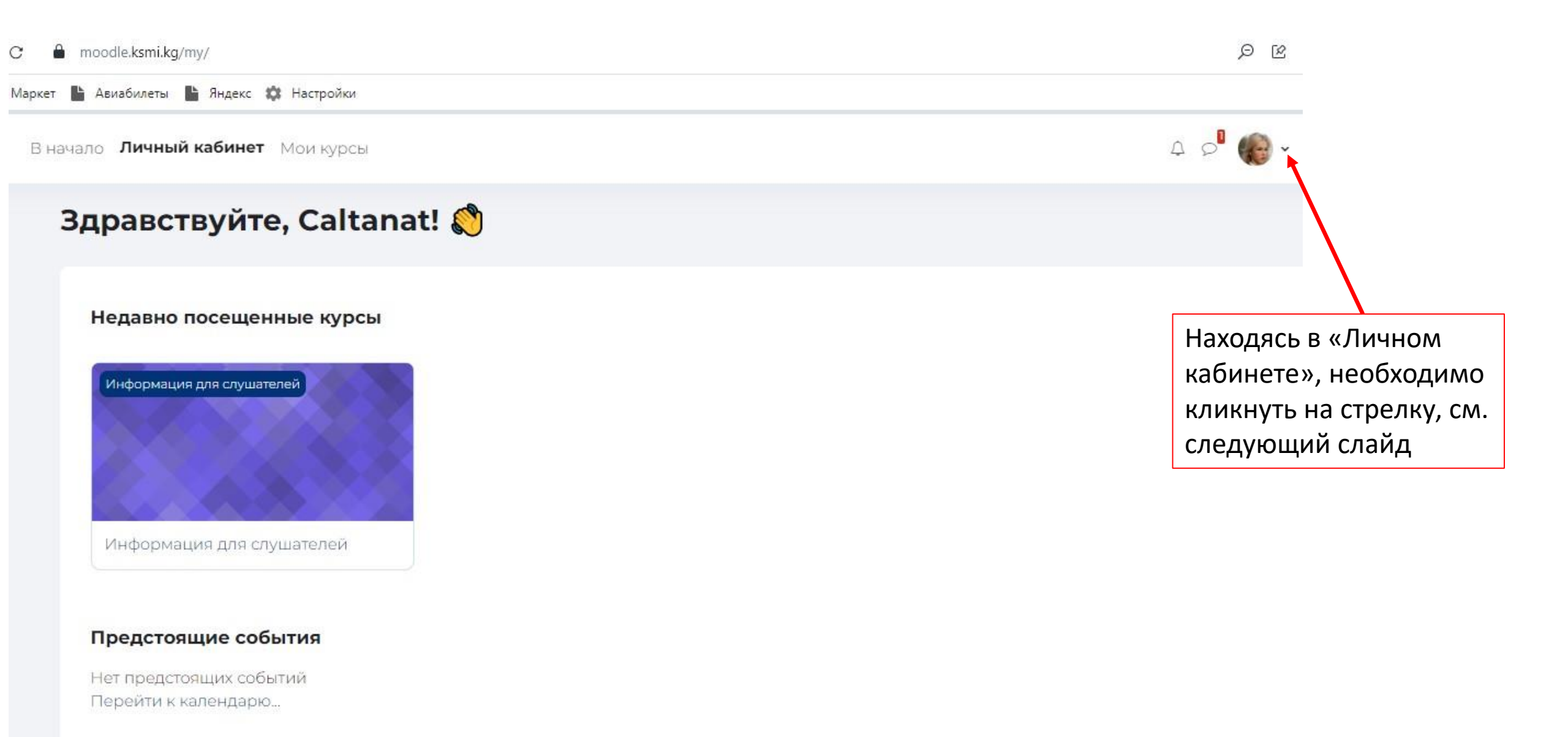

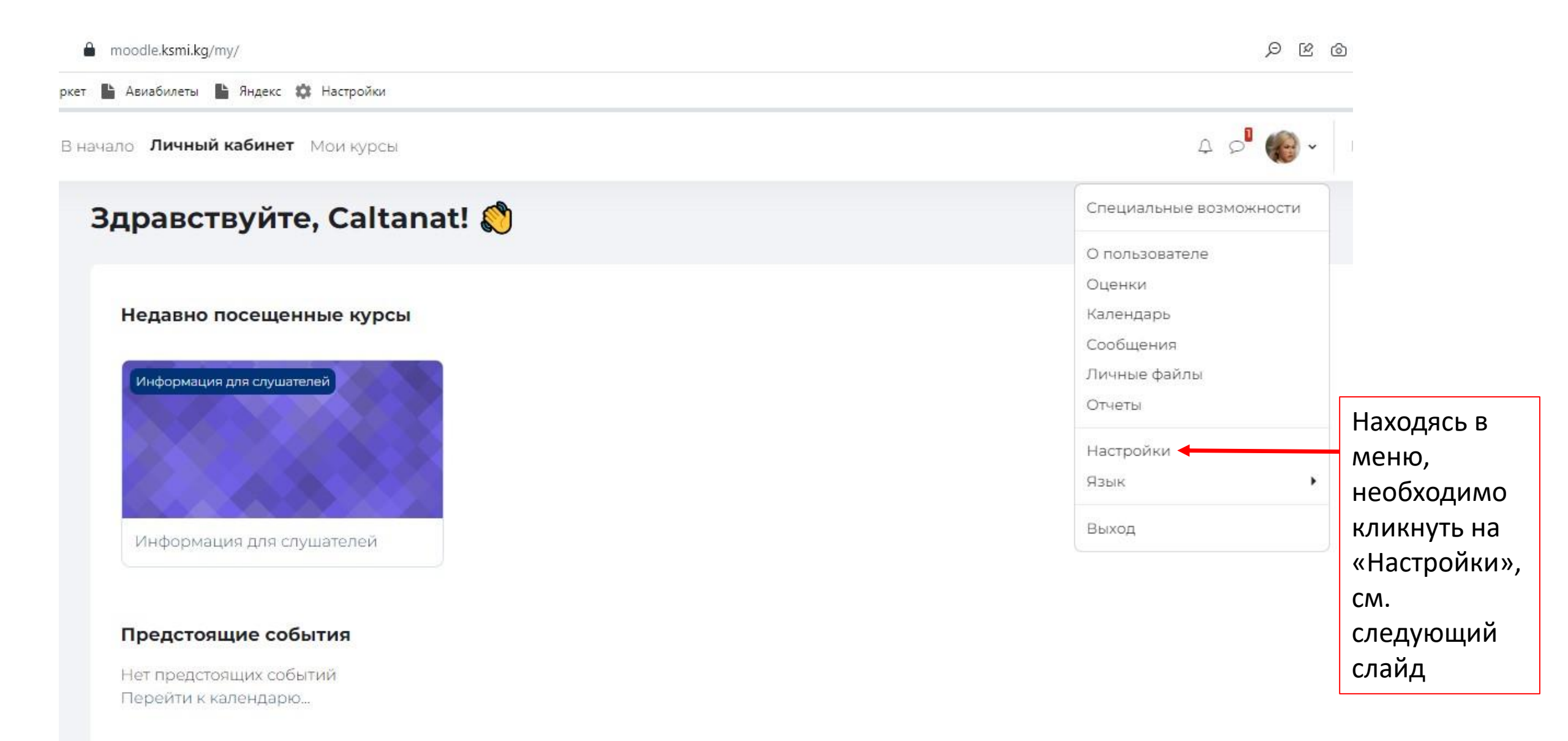

кс Маркет 🔚 Авиабилеты 🔚 Яндекс 🇱 Настройки

В начало Личный кабинет Мои курсы

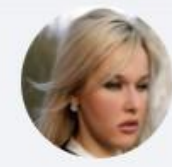

Sulimanova Caltanat 🗩 Сообщение

## Настройки

#### Учетная запись пользователя

Редактировать информацию Изменить пароль Предпочитаемый язык Настройки форума Настройки редактора Настройки календаря Настройки банка контента Настройки сообщений Настройка уведомлений

#### Блоги

Настройки блога Внешние блоги Зарегистрировать внешний блог

#### Значки

Управление значками Настройки значков Настройки коллекций наград

3

Находясь на странице, необходимо кликнуть на «Редактировать информацию», см. следующий слайд

| C 🔒 moodle.ksmi.kg/user/edit.php         |       |                              | ଏ ଡ ଦ ସ ର୍                      | , ⊙ <b>f</b>                |
|------------------------------------------|-------|------------------------------|---------------------------------|-----------------------------|
| кс Маркет 🖺 Авиабилеты 🖺 Яндекс 🗱 Настро | йки   |                              |                                 |                             |
| <b>В начало</b> Личный кабинет Мои кур   | осы   |                              |                                 | £                           |
| Caltanat S                               | ulima | <b>ПОVA</b> 🗘 Сообщение      | Настройки > Редактировать инфор | мацию                       |
| Caltanat Sulima                          | nova  |                              | Развернуть                      | BCË                         |
| <ul> <li>Основные</li> </ul>             |       |                              |                                 |                             |
| Фамилия                                  | 0     | Sulimanova                   |                                 | находясь на                 |
| Имя                                      | 0     | Caltanat                     | ]                               | странице,<br>необходимо     |
| Адрес электронной почты                  | 0     | sulimanovacaltanat@gmail.com |                                 | заменить фамилию            |
| Показывать адрес электрон<br>почты       | ной 👩 | Видно участникам курса 🗢     |                                 | и имя на<br>государственном |
| ID профиля MoodleNet                     | 0     |                              |                                 | языке или русском           |
|                                          |       |                              |                                 | языке, см. пример,          |
| Город/регион                             |       | Chui                         |                                 | на следующем                |
|                                          |       |                              |                                 | слайде                      |

#### C 🔒 moodle.ksmi.kg/user/edit.php

: Маркет 🖿 Авиабилеты 🖿 Яндекс 🗱 Настройки

В начало Личный кабинет Мои курсы

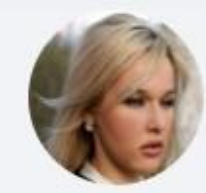

Caltanat Sulimanova S Сообщение

## **Caltanat Sulimanova**

### Основные

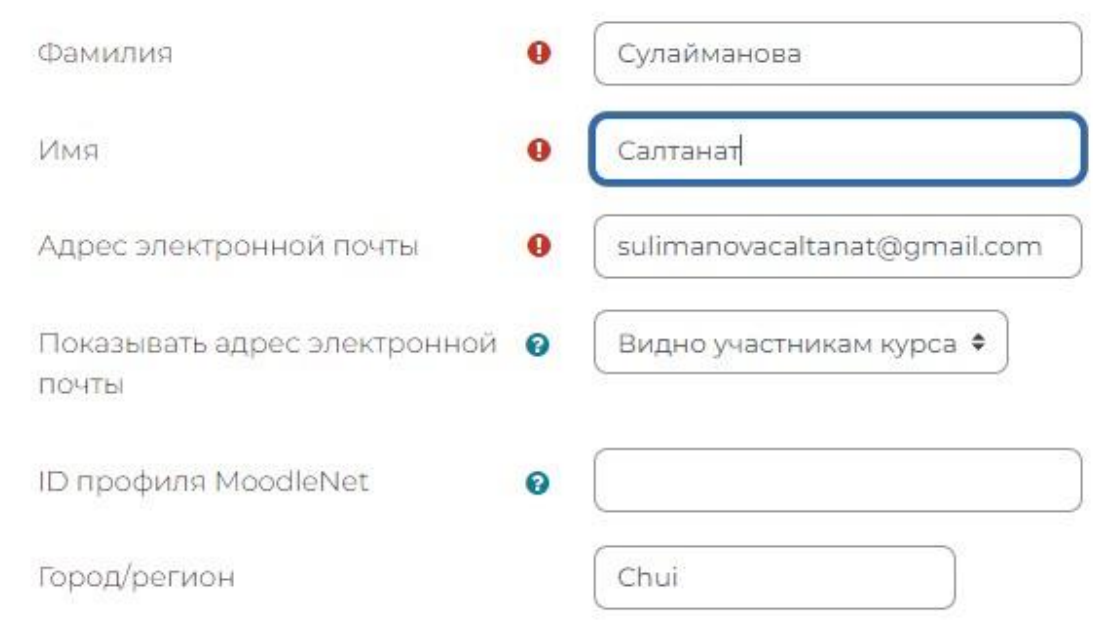

Находясь на этой странице, необходимо опустится чуть ниже, см. следующий слайд

Настройки

| Маркет 🖺 Авиабилеты 🖺 Яндекс 🗱 Настройки               |                                               |                                         |
|--------------------------------------------------------|-----------------------------------------------|-----------------------------------------|
| В начало Личный кабинет Мои курсы                      |                                               |                                         |
| Описание изображения                                   |                                               |                                         |
| > Дополнительная инс                                   | формация об имени                             |                                         |
| > Интересы                                             |                                               |                                         |
| Необязательное                                         |                                               |                                         |
| <ul> <li>Дополнительные по</li> </ul>                  | ля                                            |                                         |
| Учреждение (организация) •<br>Место работы             | ТВСНВ                                         |                                         |
| Мобильный телефон <b>(</b><br>(желательно, с Whatsapp) | 0703298980                                    | Находясь на странице                    |
| Рабочий телефон                                        |                                               | необходимо кликнуть                     |
| Есть ли у вас ИНН-код?                                 | Являюсь гражданином КР или работаю в КР 🔶     | на кнопку «Обновить профиль», и система |
| ИНН (Указывать ТОЛЬКО личный 9<br>ИНН из паспорта)     | 11404199201169                                | вернет в настройки                      |
|                                                        | 🗹 Вы соглашаетесь на хранение личных данных 🤑 |                                         |
|                                                        | Обновить профиль Отмена                       | 7                                       |

De

В начало Личный кабинет Мои курсы Сулайманова Салтанат © Сообщение

Находясь на этой странице, пользователь может настроить и другие данные, в частности может поменять пароль, затем кликнуть на команду «Личный кабинет», см. следующий слайд

#### Изменения сохранены

## Настройки

# Учетная запись пользователя

Редактировать информацию Изменить пароль Предпочитаемый язык Настройки форума Настройки редактора Настройки календаря Настройки банка контента Настройки сообщений Настройка уведомлений

#### Блоги

Настройки блога Внешние блоги Зарегистрировать внешний блог

#### Значки

Управление значками Настройки значков Настройки коллекций наград

#### C 🔒 moodle.ksmi.kg/my/

Creece

цекс Маркет 🖺 Авиабилеты 🖺 Яндекс 🏟 Настройки

Использовать менеджер паролей, чтобы сохранить пароль для «https://moodle.ksmi.kg»?

В начало Личный кабинет Мои курсы

# Здравствуйте, Салтанат! 👏

Недавно посещенные курсы

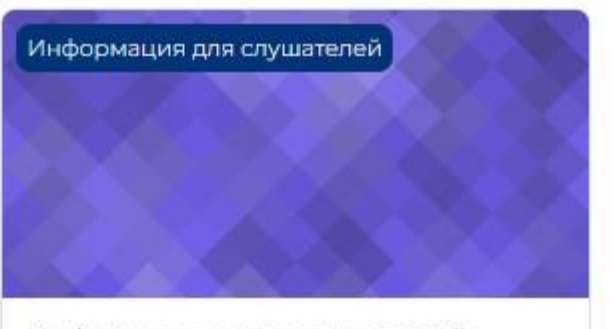

Информация для слушателей

#### Предстоящие события

Нет предстоящих событий Перейти к календарю… • Благодарю за внимание!

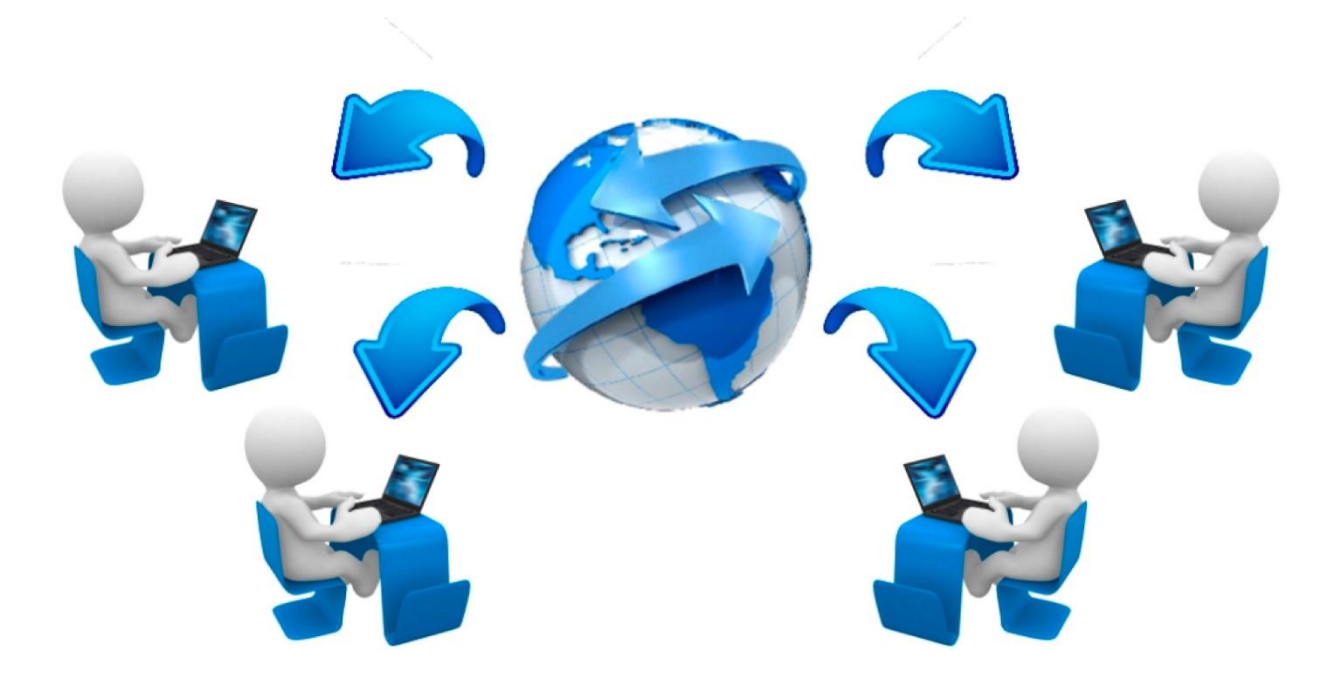